## A. Select the example sequence and the operation button

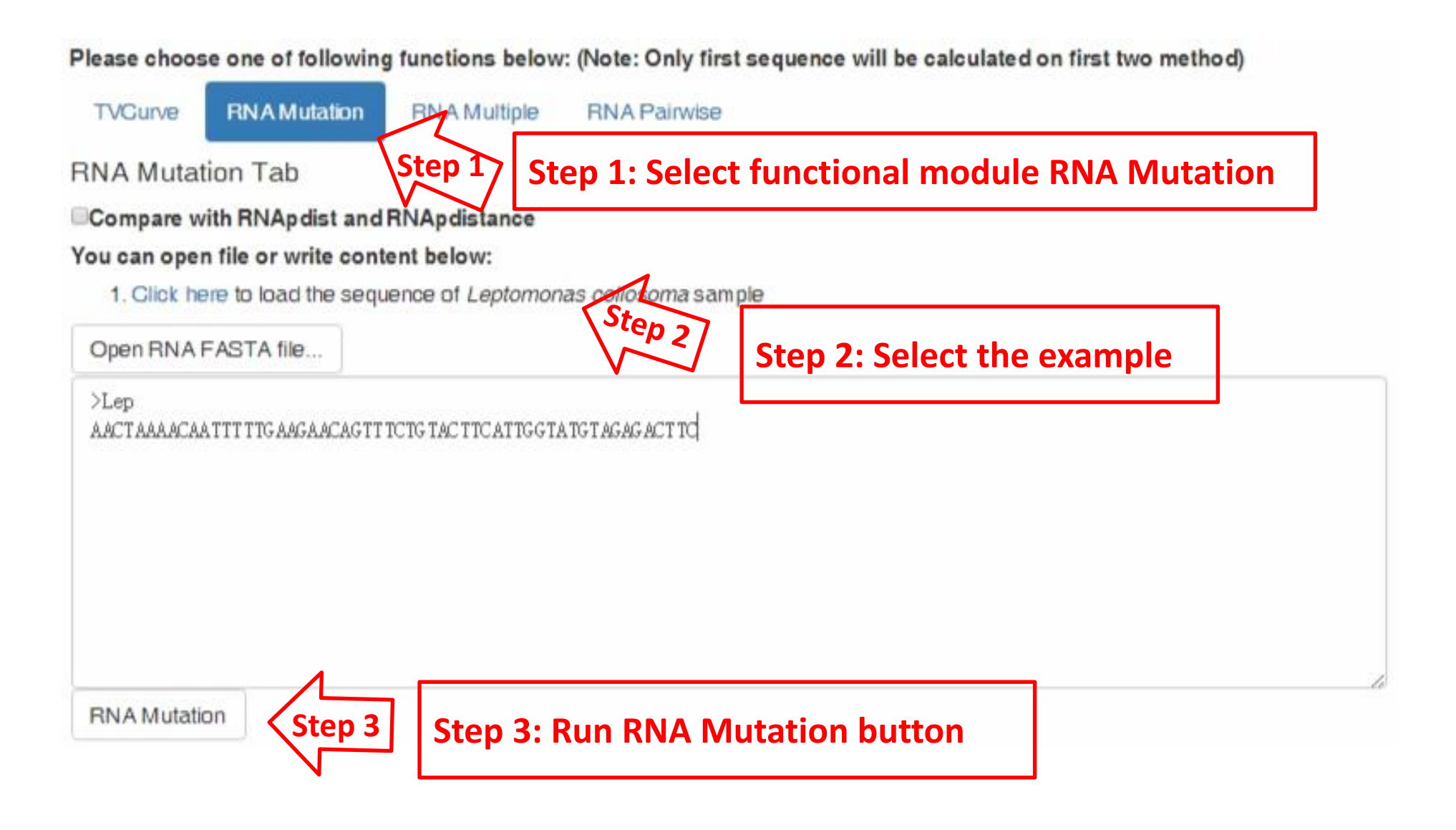

# **B. Waiting interface: Job ID**

## Job ID: mutation\_8a720914e775402900968c2e5296c2f71a14fbf9

In Sequeone and Structure

Job ID

Results

Please wait for a while. Alternatively, you can save the address of this page or the JobID to retrieve the results.

#### C. Results of the module of RNA Mutation: results and download interface

#### Job ID: mutation\_8a720914e775402900968c2e5296c2f71a14fbf9

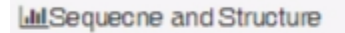

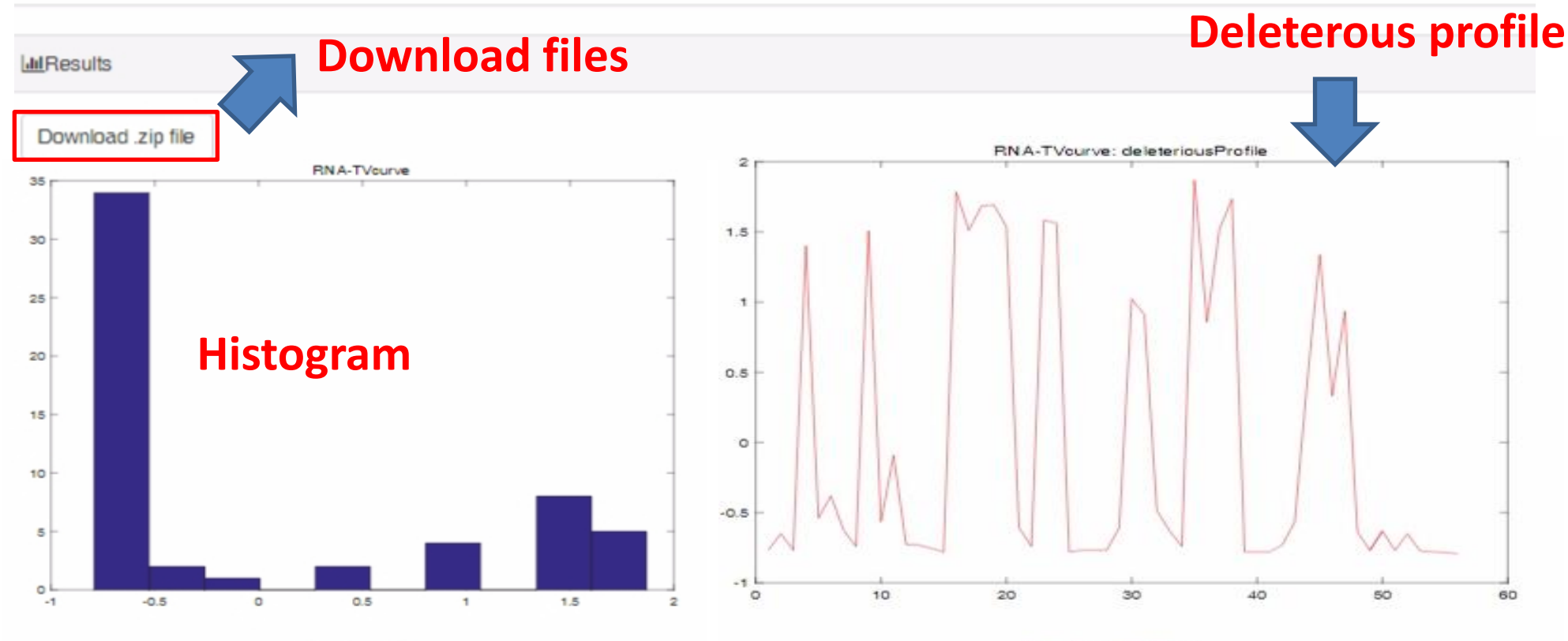

deleteriousHist

deleteriousProfile

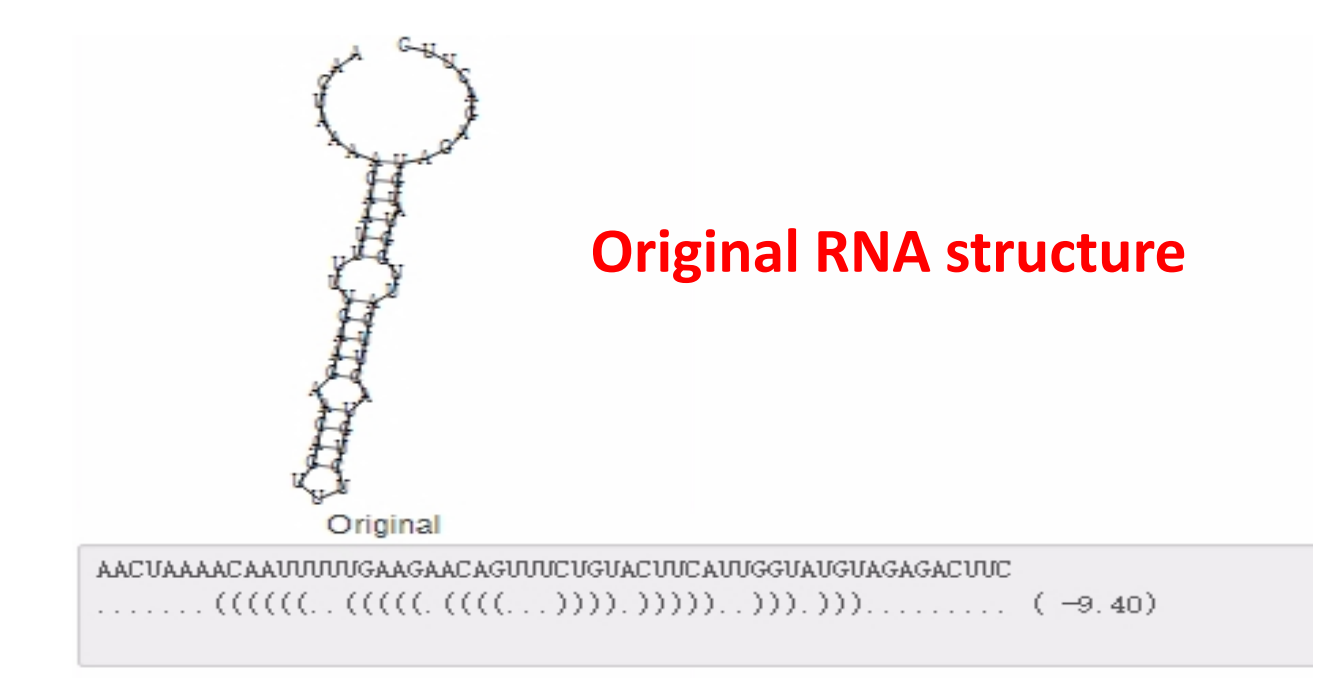

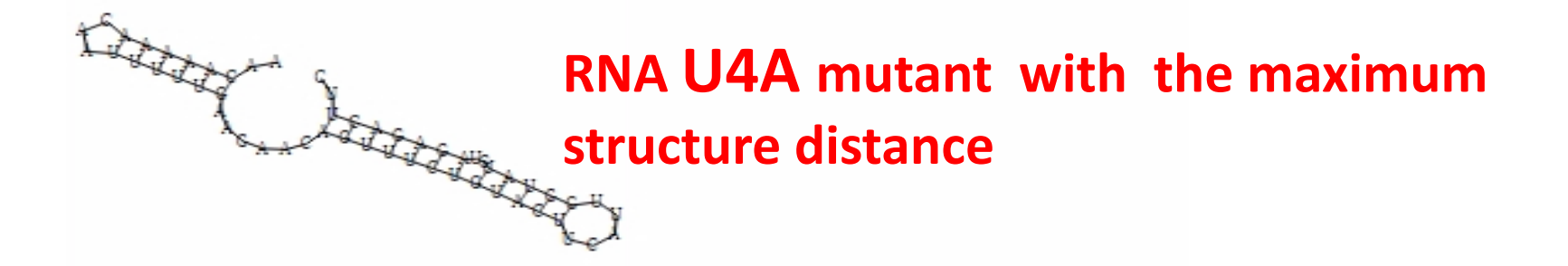

RNA-TVcurve\_U4A